## 合志市電子ライブラリー ログイン手順書

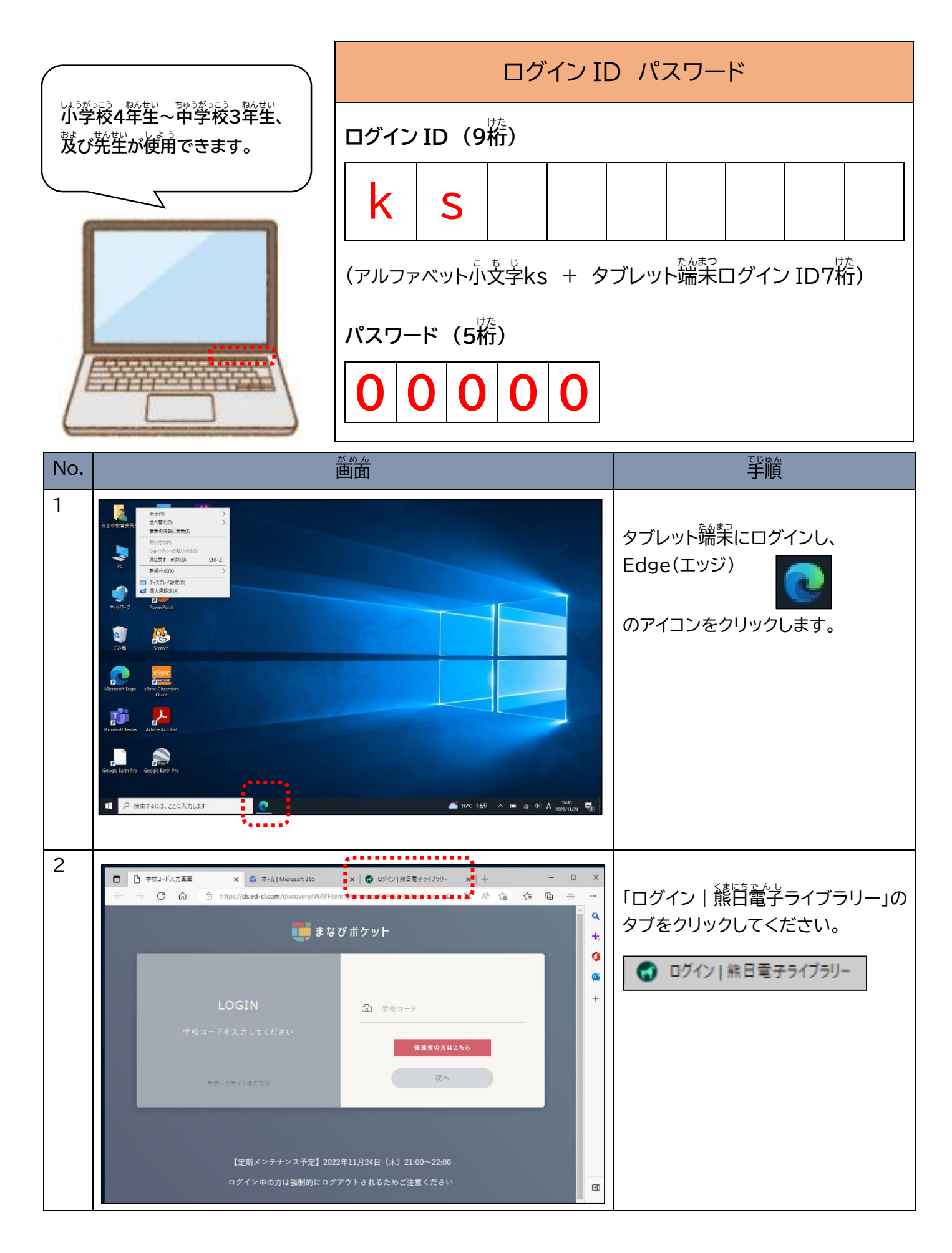

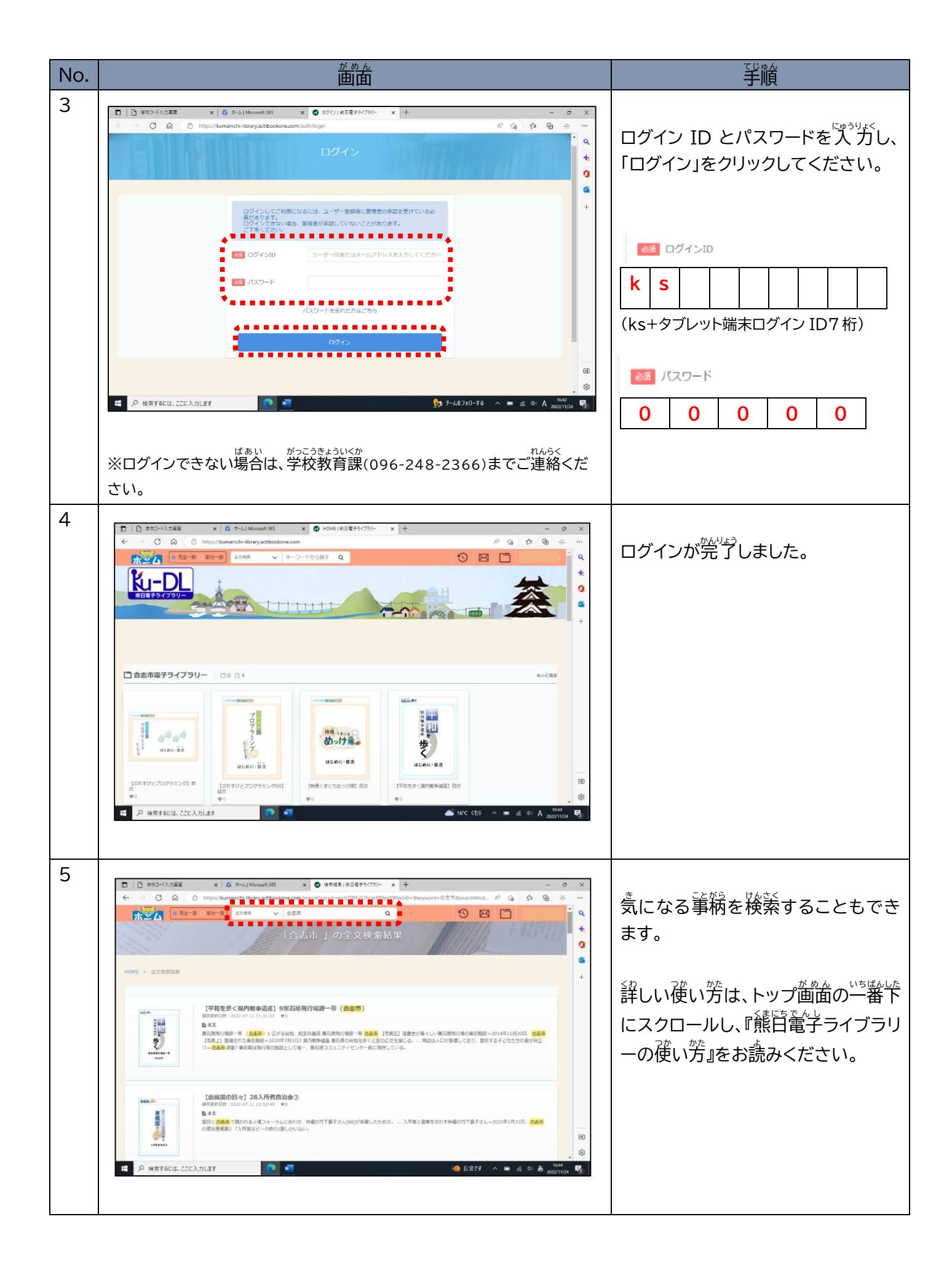